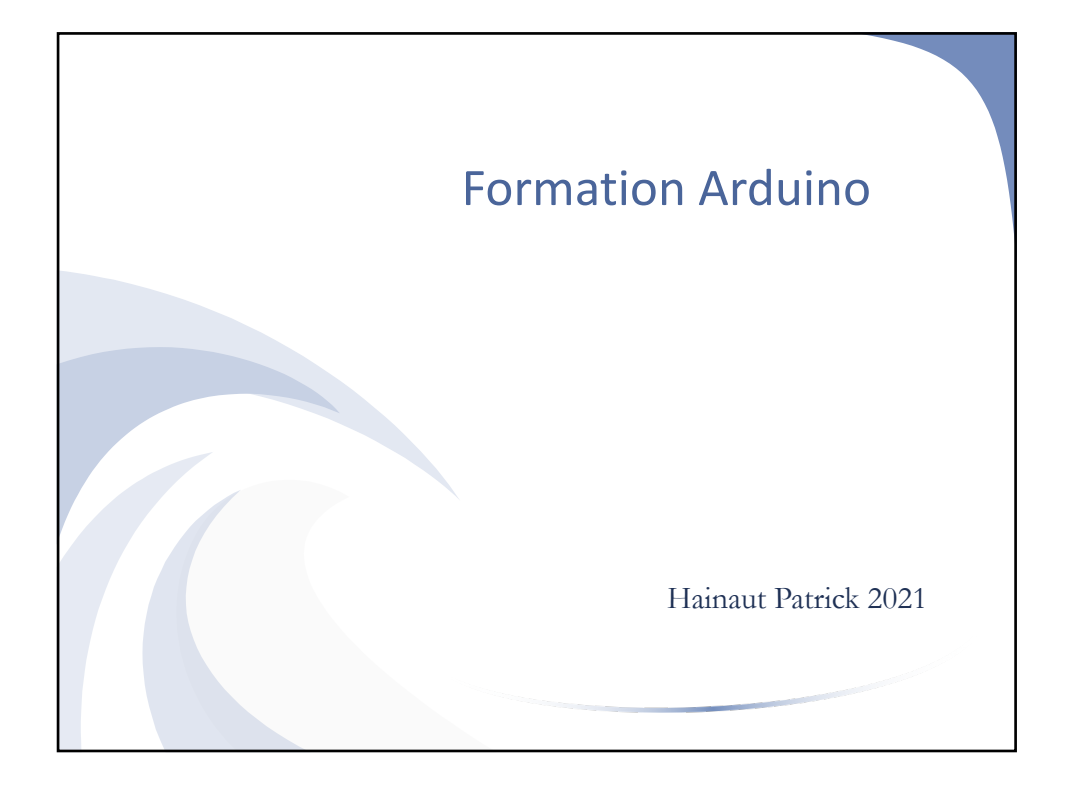

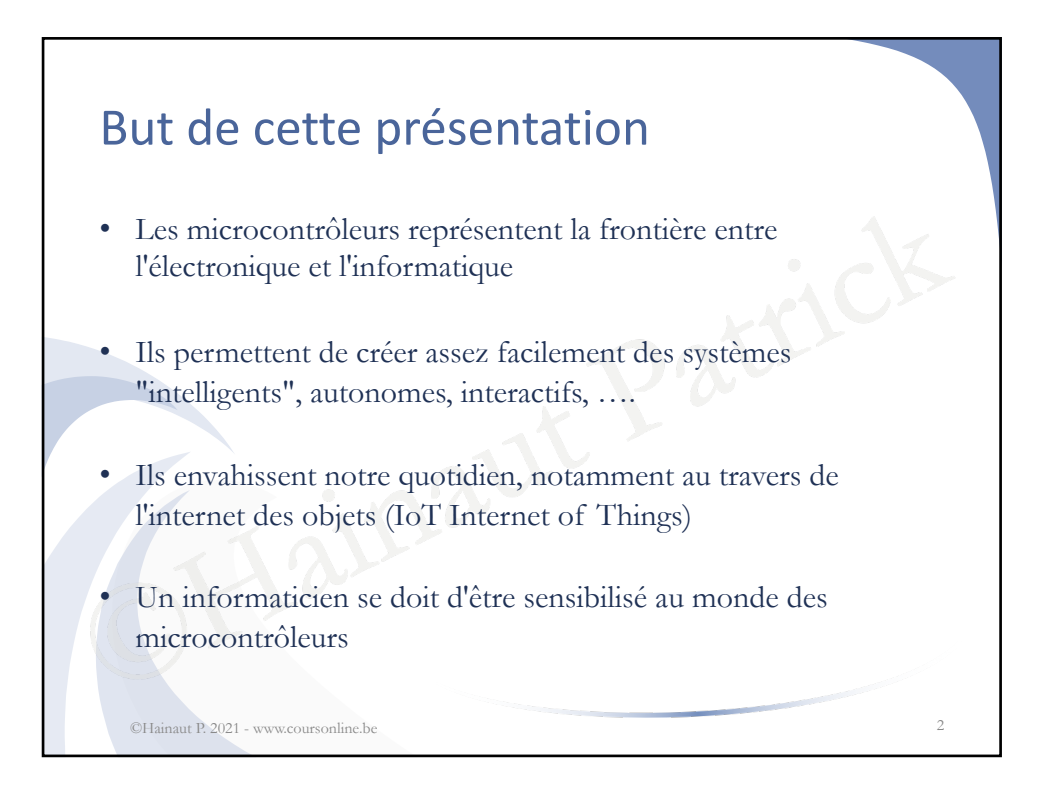

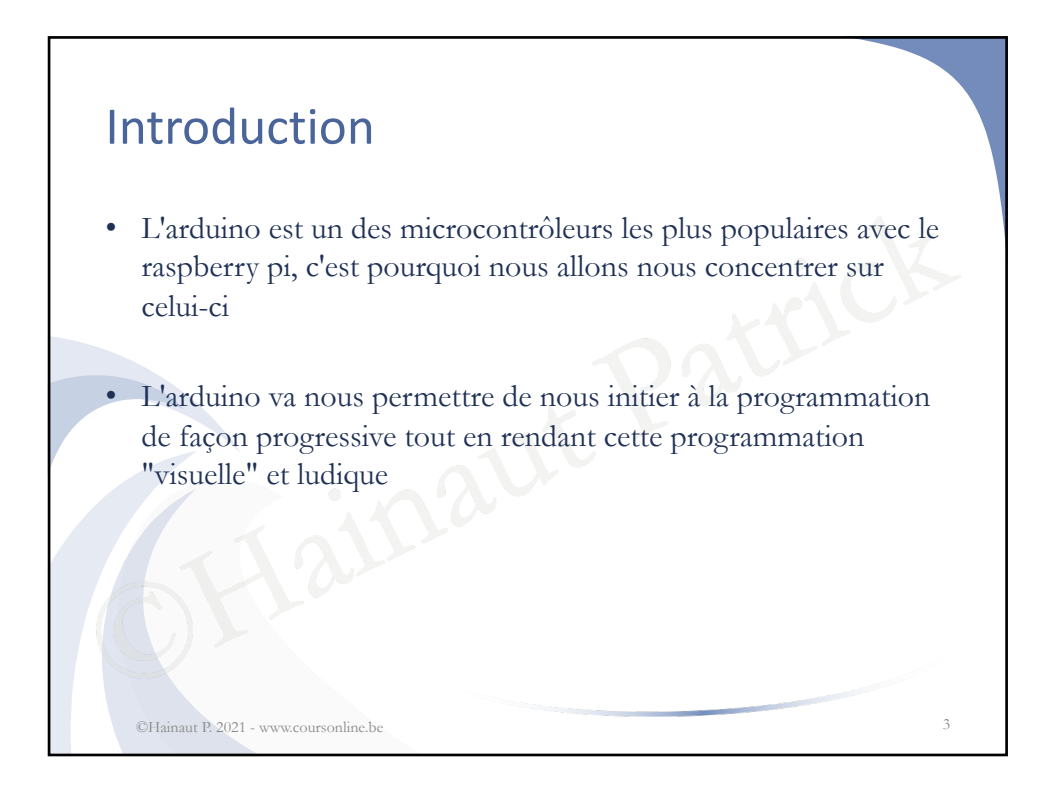

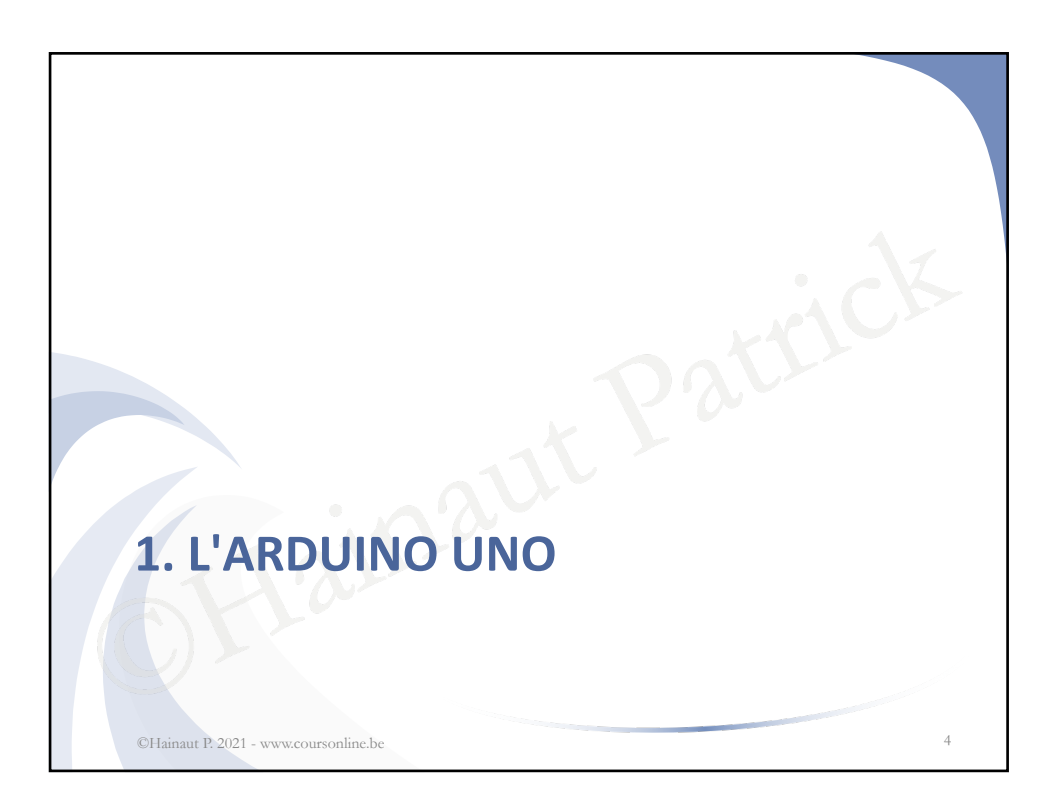

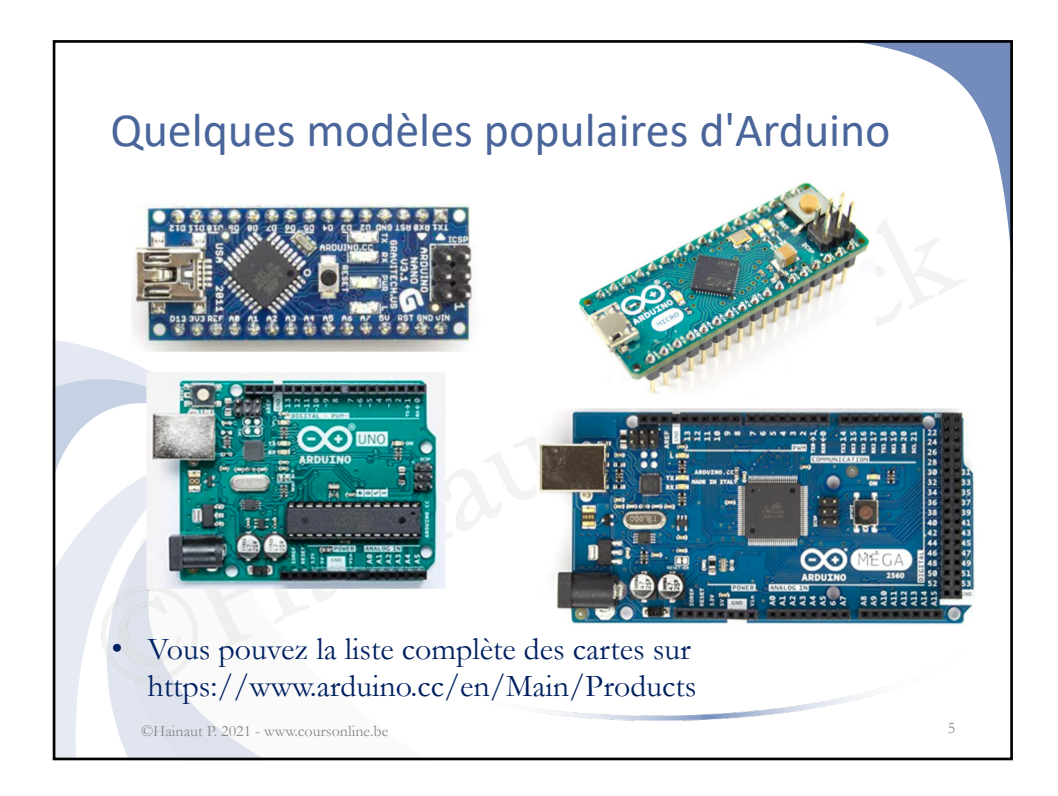

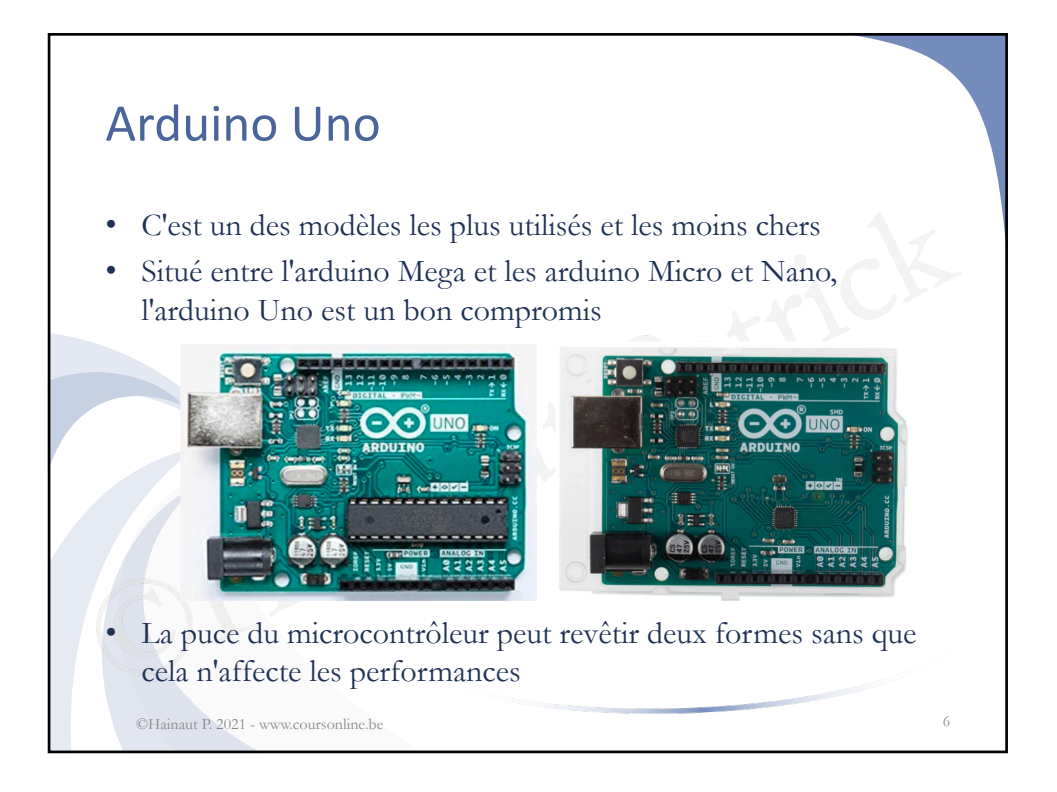

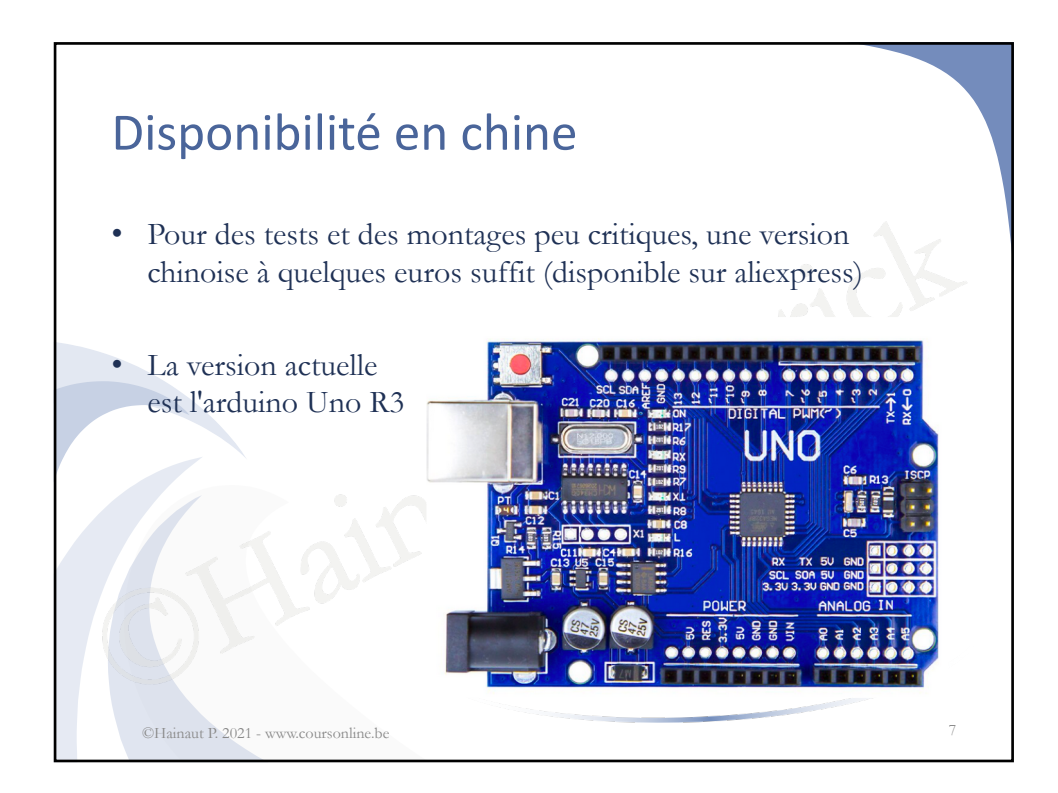

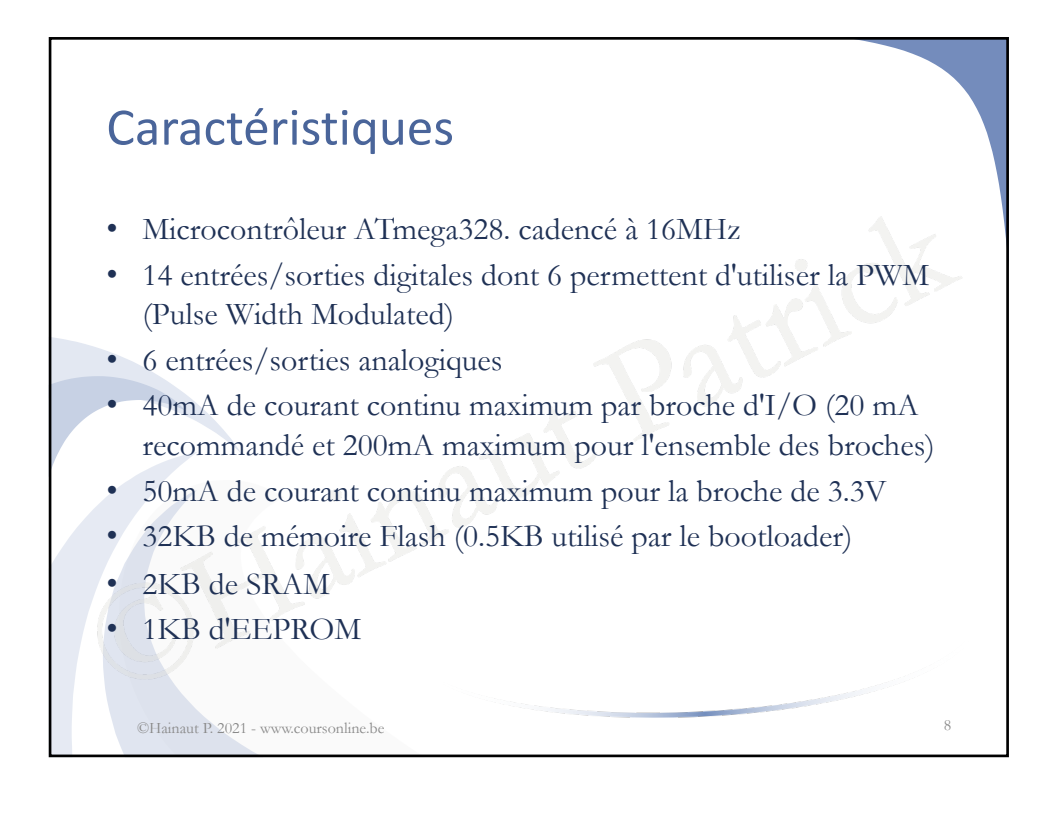

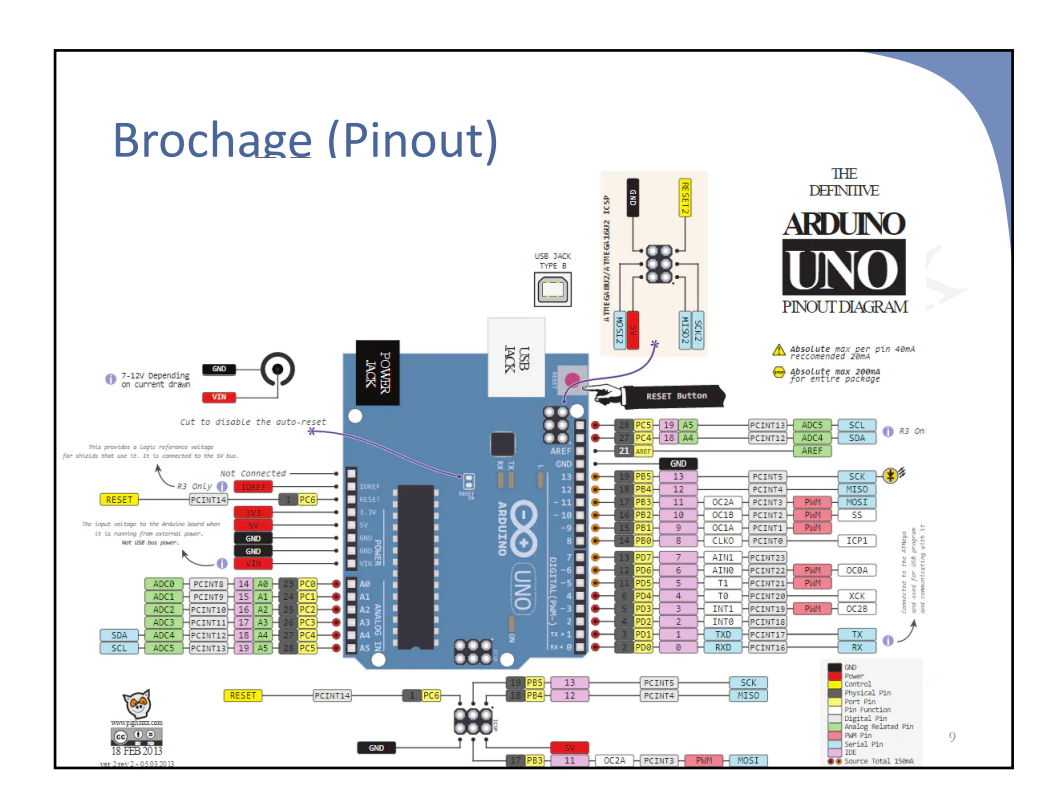

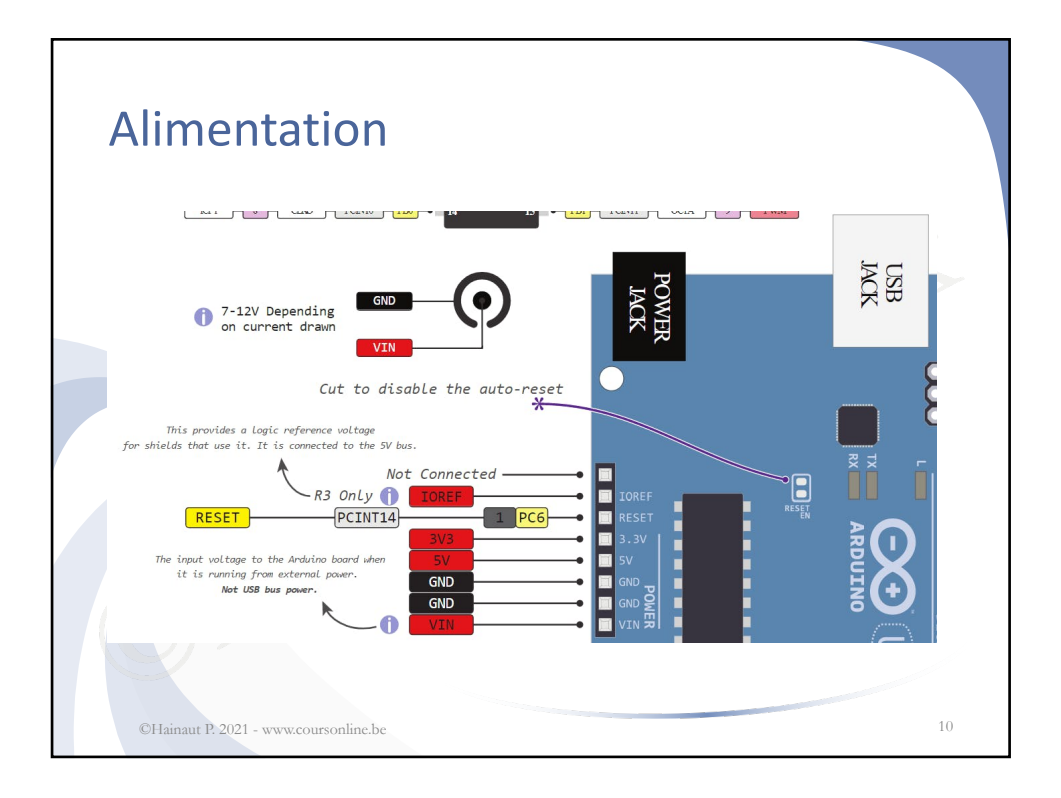

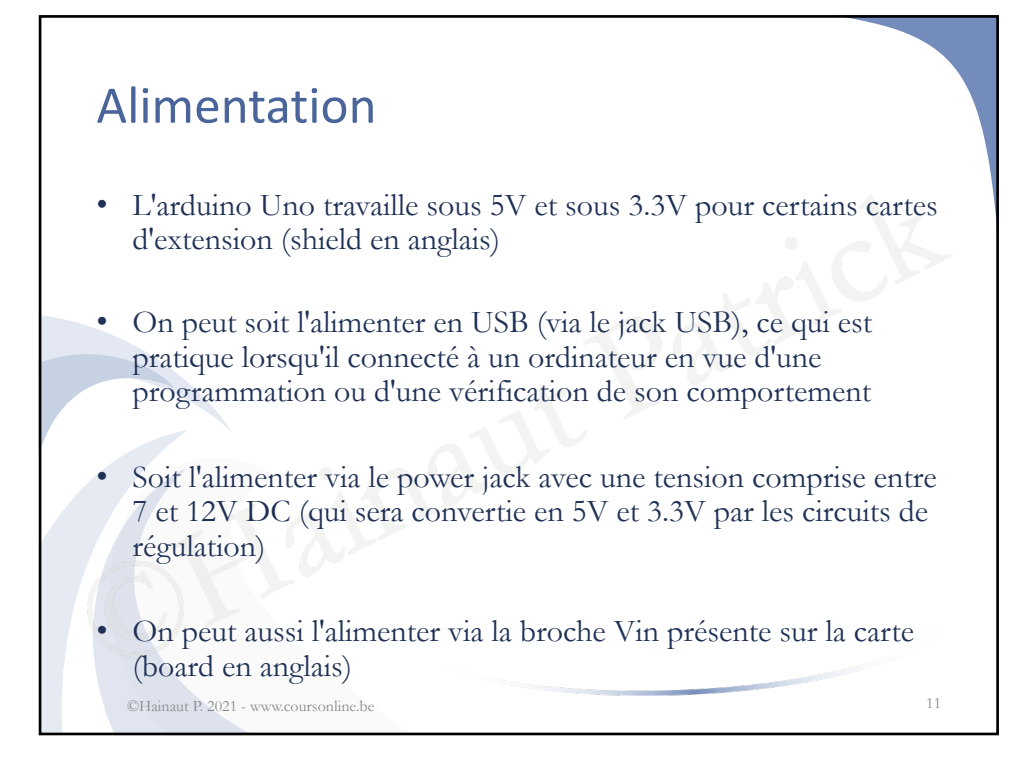

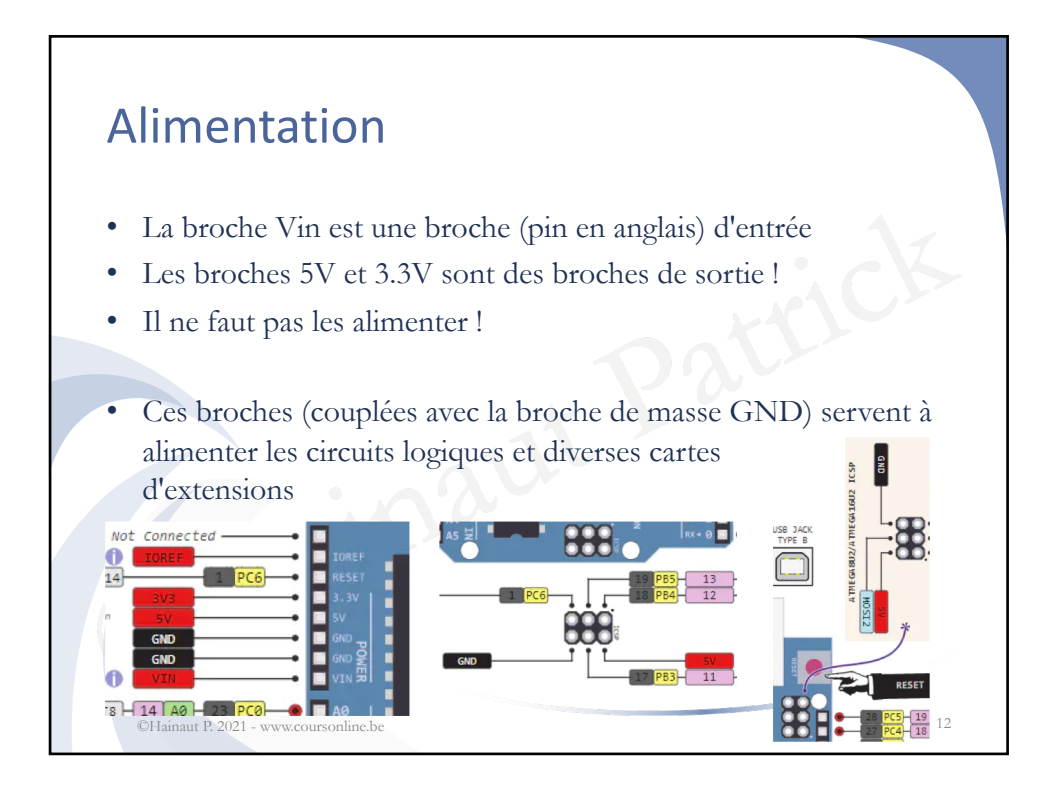

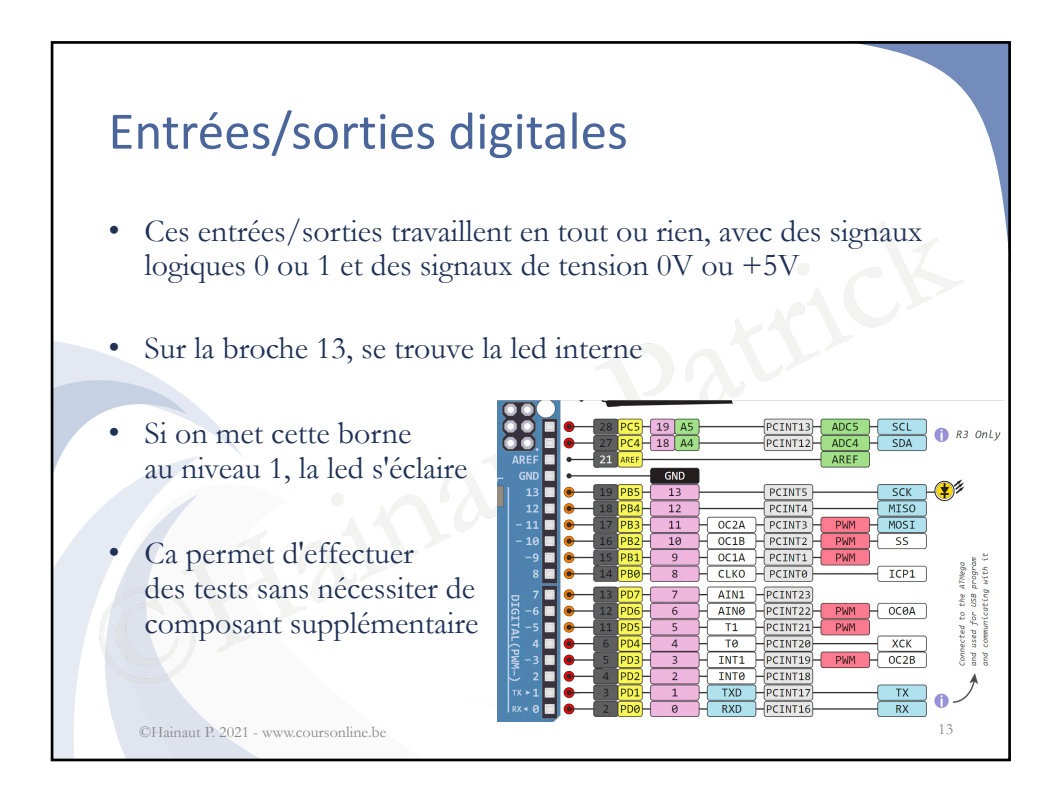

![](_page_6_Figure_1.jpeg)

![](_page_7_Figure_0.jpeg)

![](_page_7_Figure_1.jpeg)

![](_page_8_Figure_0.jpeg)

![](_page_8_Figure_1.jpeg)

![](_page_9_Figure_0.jpeg)

![](_page_9_Figure_1.jpeg)

![](_page_10_Figure_0.jpeg)

![](_page_10_Figure_1.jpeg)

![](_page_11_Figure_0.jpeg)

![](_page_11_Figure_1.jpeg)

![](_page_12_Figure_0.jpeg)

![](_page_12_Figure_1.jpeg)

![](_page_13_Figure_0.jpeg)

![](_page_13_Figure_1.jpeg)

![](_page_14_Figure_0.jpeg)

![](_page_14_Picture_1.jpeg)

![](_page_15_Figure_0.jpeg)

![](_page_15_Figure_1.jpeg)

![](_page_16_Figure_0.jpeg)

![](_page_16_Figure_1.jpeg)

![](_page_17_Figure_0.jpeg)

![](_page_17_Figure_1.jpeg)

![](_page_18_Figure_0.jpeg)

![](_page_18_Figure_1.jpeg)

![](_page_19_Figure_0.jpeg)

![](_page_19_Figure_1.jpeg)

![](_page_20_Figure_0.jpeg)

![](_page_20_Figure_1.jpeg)

![](_page_21_Figure_0.jpeg)

![](_page_21_Figure_1.jpeg)

![](_page_22_Figure_0.jpeg)

![](_page_22_Figure_1.jpeg)

![](_page_23_Figure_0.jpeg)

![](_page_23_Figure_1.jpeg)

![](_page_24_Figure_0.jpeg)

![](_page_24_Picture_1.jpeg)

![](_page_25_Figure_0.jpeg)

![](_page_25_Figure_1.jpeg)

![](_page_26_Figure_0.jpeg)

![](_page_26_Figure_1.jpeg)

![](_page_27_Figure_0.jpeg)

![](_page_27_Figure_1.jpeg)

![](_page_28_Figure_0.jpeg)

![](_page_28_Figure_1.jpeg)

![](_page_29_Picture_0.jpeg)

![](_page_29_Figure_1.jpeg)

![](_page_30_Figure_0.jpeg)

![](_page_30_Figure_1.jpeg)

![](_page_31_Figure_0.jpeg)

![](_page_31_Figure_1.jpeg)

![](_page_32_Picture_0.jpeg)

![](_page_32_Figure_1.jpeg)

![](_page_33_Figure_0.jpeg)

![](_page_33_Figure_1.jpeg)

![](_page_34_Figure_0.jpeg)

![](_page_34_Figure_1.jpeg)

![](_page_35_Figure_0.jpeg)

![](_page_35_Figure_1.jpeg)

![](_page_36_Figure_0.jpeg)

![](_page_36_Figure_1.jpeg)

![](_page_37_Figure_0.jpeg)

![](_page_37_Figure_1.jpeg)

![](_page_38_Figure_0.jpeg)

![](_page_38_Figure_1.jpeg)

![](_page_39_Figure_0.jpeg)

![](_page_39_Figure_1.jpeg)

![](_page_40_Figure_0.jpeg)

![](_page_40_Figure_1.jpeg)

![](_page_41_Figure_0.jpeg)

![](_page_41_Figure_1.jpeg)

![](_page_42_Figure_0.jpeg)

![](_page_42_Figure_1.jpeg)

![](_page_43_Figure_0.jpeg)

![](_page_43_Figure_1.jpeg)

![](_page_44_Figure_0.jpeg)

![](_page_44_Figure_1.jpeg)

![](_page_45_Figure_0.jpeg)

![](_page_45_Figure_1.jpeg)

![](_page_46_Figure_0.jpeg)

![](_page_46_Figure_1.jpeg)

![](_page_47_Figure_0.jpeg)

![](_page_47_Figure_1.jpeg)

![](_page_48_Figure_0.jpeg)